## 兵庫大学

Web メール(学生用)の使用方法

2022年4月1日

I. Webメールの概要

| ●メール容量            | ・・・ 25GB まで送受信メールを保存することが可能です |
|-------------------|-------------------------------|
| ●受信サイズ(添付ファイル 含む) | ・・・ 一通 30MB まで受信可能です          |
| ●送信サイズ(添付ファイル 含む) | ・・・ 一通あたり IOMB まで送信可能です       |

- 2. サインインする方法
  - 以下の URL を入力して、サインイン画面に移動します https://login.microsoftonline.com/ または、 http://arena.hyogo-dai.ac.jp/
  - ② 学内で利用される場合は、学籍番号でログインした PC の場合、Edge をクリック "コンピュータサービス" をクリック

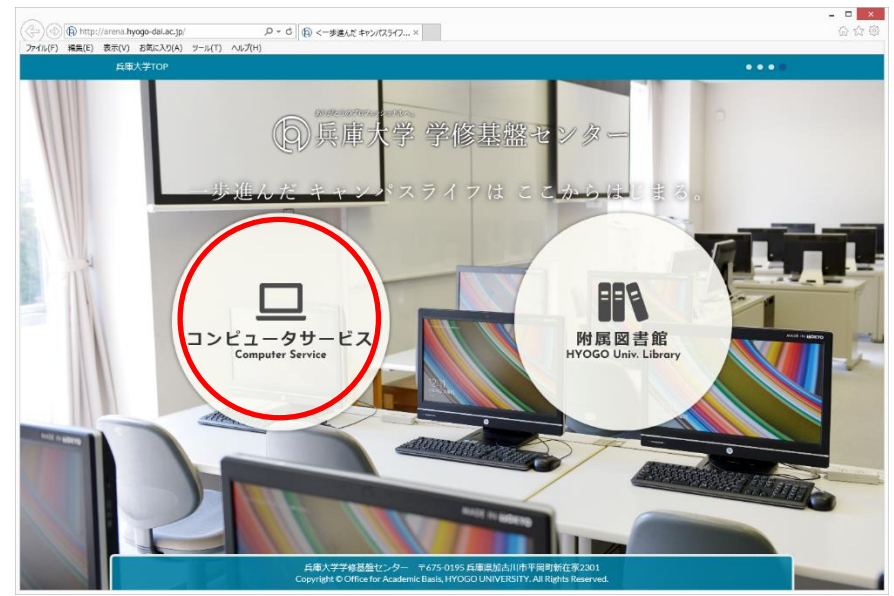

③ "WebMail" をクリック

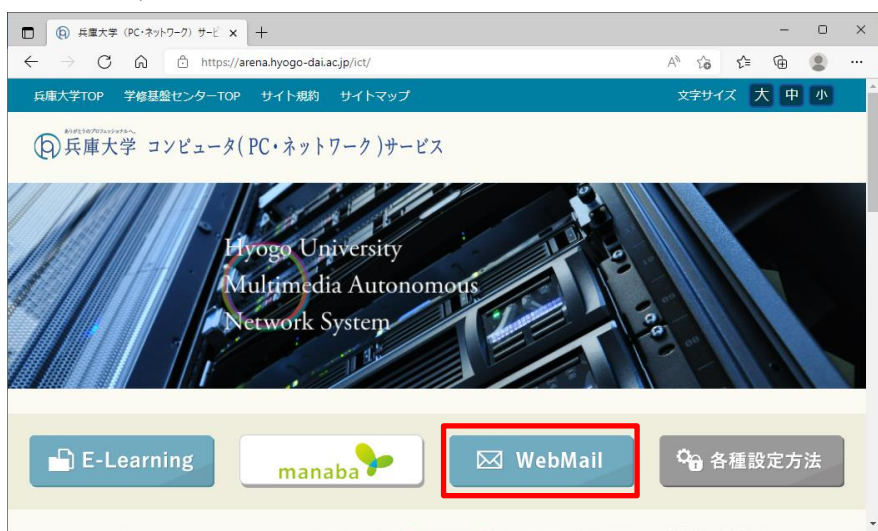

④ サインインの画面でユーザ ID である"メールアドレス"を赤い枠の中に入力し、
 "Next"または"次へ"をクリックします

| ://login.microsoffonline<br>英語表記 | .com/ から利用する場合 | http://arena.hyogo-dai.ac.jp/ から利用す<br>日本語表記 |
|----------------------------------|----------------|----------------------------------------------|
| Microsoft                        | 学籍番号@ed        | .hyogo-dai.ac.jp                             |
| Sign in                          |                | サインイン                                        |
| Email, phone, or Skype           |                | メール、電話、Skype                                 |
| No account? Create one!          |                | アカウントをお持ちではない場合、作成できます。                      |
| Can't access your account?       |                | アカウントにアクセスできない場合                             |
| Sign-in options                  |                | サインイン オプション                                  |
|                                  | Next           | 次^                                           |

⑤ 2号館3階実習室を利用する際と同じ"パスワード"を入力し、"Sing in"または"サインイン"をクリックします

| 2 号館3 階実習室                                              | 2 号館 3 階実習室を利用する際と同じパスワード                         |  |  |  |  |  |  |  |  |  |
|---------------------------------------------------------|---------------------------------------------------|--|--|--|--|--|--|--|--|--|
| ← <del>掌讀貴</del> 号@ed.hyogo-dai.ac.jp<br>Enter password | <del>← 学語賞写</del> @ed.hyogo-dai.ac.jp<br>パスワードの入力 |  |  |  |  |  |  |  |  |  |
| Password                                                | パスワード                                             |  |  |  |  |  |  |  |  |  |
| Forgot my password                                      | パスワードを忘れた場合                                       |  |  |  |  |  |  |  |  |  |
| Sign in                                                 | サインイン                                             |  |  |  |  |  |  |  |  |  |

⑥ "サインインの状態を維持しますか?"は、"No"または"いいえ"をクリックします。
 "mocrosoftonline.com のパスワードは保存しますか?"は、"このサイトではしない"をクリック

します。

※それぞれ"はい"をクリックすると、以後、認証要求が省略されることがあります。他の人がメールを利用できる可能性がありますので、ご自身のみが利用される PC に限定してください

|         | Microsoft                                                       |    |   |        | Microsoft                           |       |
|---------|-----------------------------------------------------------------|----|---|--------|-------------------------------------|-------|
|         | <del>学諸貴弓</del> @ed.hyogo-dai.ac.jp                             |    |   |        | <del>学篇頁号</del> @ed.hyogo-dai.ac.jp |       |
|         | Stay signed in?                                                 |    |   |        | サインインの状態を維持しますか?                    |       |
|         | Do this to reduce the number of times you are asked to sign in. |    |   |        | これにより、サインインを求められる回数を減らすことができます。     |       |
|         | Don't show this again                                           |    |   |        | □ 今後このメッセージを表示しない                   |       |
|         | No <u>Yes</u>                                                   |    |   |        | いいえ はい                              |       |
| microso | iftonline.com のパマワードを保存しますか?                                    | ×  |   | micros | oftonline.com のパスワードを保存しますか?        | ×     |
| 詳しい情    | 報(M) はい(Y) このサイトではしない(N                                         | I) | ŧ | 詳しい情   | 報(M) はい(Y) このサイトではしない(N             | )<br> |

 ⑦ タイムゾーンの設定が表示された場合(初回に表示されることがあります) (UTC+9:00) 大阪 札幌 東京"を選択して "保存" を押してください。 英語環境であれば、 Osaka, Sapporo, Tokyo です

| 8年間(日年)              | ~ |
|----------------------|---|
|                      |   |
| UTC+1900) 内語, 札場, 東京 |   |

⑧ Office のホーム画面になるので、"Outlook"をクリックします

|              | 「Q)兵庫大学(PC・ネットワーク)サービ × ① Microsoft Office ホーム × 十 | - 0 ×                 | 1  |
|--------------|----------------------------------------------------|-----------------------|----|
| $\leftarrow$ | → C A A https://www.office.com/?auth=2             | 표 🗠 🍲 😩 …             |    |
|              | Office                                             | to ? A                | k. |
| <b>أ</b>     |                                                    |                       | *  |
| $\oplus$     | おはようございます                                          | Office のインストール ~      |    |
| 作成           | おすすめ                                               | $\langle \rightarrow$ |    |
|              | ク あなたがこれを編集しました                                    |                       |    |
| Outlook      | ▶ FEE 109                                          |                       |    |
| <b>tái</b>   |                                                    |                       |    |
| w            |                                                    |                       |    |
| Word         |                                                    |                       |    |
| Excel        |                                                    |                       |    |
| PowerPoint   | int                                                |                       |    |
| -            | クイック アクセス                                          |                       |    |
| Forms        | ⑦ すべて ③ 最近開いた項目 88 共有済み ☆ お気に入り +                  | ↑ アップロード 🗧 🔠          |    |

④ Webメールのトップ画面が表示されます

|              | (PC・ネットワーク)                           | ザービ 🗙 📔 🐧 Microsoft Office ホーム            | × 💽   | メール - 学籍番号 - Outlook 3 | × +                  |        |    |       |        | -    | 0               | ×   |
|--------------|---------------------------------------|-------------------------------------------|-------|------------------------|----------------------|--------|----|-------|--------|------|-----------------|-----|
| $\leftarrow$ | $ ightarrow$ C $\widehat{\mathbf{O}}$ | https://outlook.office.com/mail/inbox/id/ |       |                        |                      | ∞ ⊞    | Aø | ର୍ ଦି | ≲≞     | œ    |                 |     |
|              | Outlook                               | ♪ 検索                                      |       |                        | 🗀 Teams ඊා්          | 話 G    | •1 | ₽>    | ۵ ۵    |      |                 | R   |
|              | ■ 🛛 新しいメッセージ                          | 💼 削除 🖻 アーカイブ 🛇 迷惑メール 〜                    | ≪ 一括約 | 1理 🗈 移動 > 📿 分類 >       | ⑤ 再通知 ~ <sup>1</sup> | > 元に戻す |    |       |        |      |                 |     |
|              | ~ お気に入り                               | <ul> <li>⑦ 受信トレイ ★ フィル</li> </ul>         | 9-~   |                        |                      |        |    |       |        |      |                 | Î   |
| 8            | 요 호信トレイ 1                             | 0                                         | Â     | 8                      | >                    |        |    | C2    | . ∠s ↔ | ი «ე | $\rightarrow$ . |     |
| Ø            | ▷ 送信済みアイテム                            |                                           |       | 宛先:                    |                      |        |    |       |        |      |                 | - 1 |
| *            | ◎ 削除済みアイテム                            |                                           |       |                        |                      |        |    |       |        |      |                 | - 1 |
| 2            | お気に入りに追加                              |                                           | -     |                        |                      |        |    |       |        |      |                 | - 1 |
| 1            | ∽ フォルター                               |                                           |       |                        |                      |        |    |       |        |      |                 | _   |
| 3            | > 🗋 퓟信トレイ 🛛 1                         |                                           | _     |                        |                      |        |    |       |        |      |                 | - 1 |
| _            | ⊘ 下書き                                 | 昨日                                        |       |                        |                      |        |    |       |        |      |                 |     |
|              | ▷ 送信済みアイテム                            |                                           |       |                        |                      |        |    |       |        |      |                 |     |
|              | 前除済みアイテム                              |                                           | -     |                        |                      |        |    |       |        |      |                 | -   |

- 3. のメールの送信方法
  - ⑩ メールを作成する時は、上部の "新しいメッセージ" をクリックします

|              | 🔘 兵庫大学 (PC・ネットワーク) :        | ザービ 🗙 📔 🧿 Microsoft Office ホーム       | × 💁     | メール・学籍番号  | - Outlook 🗙 🕂 | -             |          |          | -   | 0    | × |
|--------------|-----------------------------|--------------------------------------|---------|-----------|---------------|---------------|----------|----------|-----|------|---|
| $\leftarrow$ | $\rightarrow$ C G $\ominus$ | https://outlook.office.com/mail/inbo | x/id/   |           |               | 🛇 🗄           | A∥ Q     | to t     | ¥ @ |      |   |
| - 333        | Outlook                     | ▶ 検索                                 |         |           |               | Teams で通話 🛛 🛱 | <b>6</b> | <b>⊅</b> |     |      |   |
|              | ■ 図 新しいメッセージ                | 前前除 〒 ア−カイブ ○ 迷惑メ                    | ール ~    | 処理 🗈 移動 🗸 | ⊘ 分類 ∨ ○ 再    | ∮通知 ~ ── 元に戻す |          |          |     |      |   |
| []]          | ~ お気に入り                     | <ul> <li>受信トレイ ★</li> </ul>          | วะเมター∽ |           |               |               |          |          |     |      | Î |
| 8            | □ 受信トレイ 1                   | 0,                                   | 11:00   |           | <             | >             |          | දු ර     | ~ ~ | → ·· |   |
| Ø            | ▷ 送信済みアイテム                  |                                      | 1       | 宛先:       | 0 1100        |               |          |          |     |      |   |
|              | ◎ 削除済みアイテム                  |                                      |         |           |               |               |          |          |     |      |   |
| -            | お気に入りに追加                    |                                      |         |           |               |               |          |          |     |      |   |
| 4            | ◇ フォルダー                     |                                      |         | 2818      | 和DE           |               |          |          |     |      | _ |
| 3            | > 🗋 受信トレイ 🛛 1               |                                      | _       |           |               |               |          |          |     |      |   |
| _            | ⊘ 下書き                       | 昨日                                   |         |           |               |               |          |          |     |      |   |
|              | ▷ 送信済みアイテム                  |                                      |         |           |               |               |          |          |     |      |   |
|              |                             |                                      |         |           |               |               |          |          |     |      | ÷ |

① メール作成画面になります。新しいメールの作成が完了しましたら、"送信"をクリックしメールを
 送信します

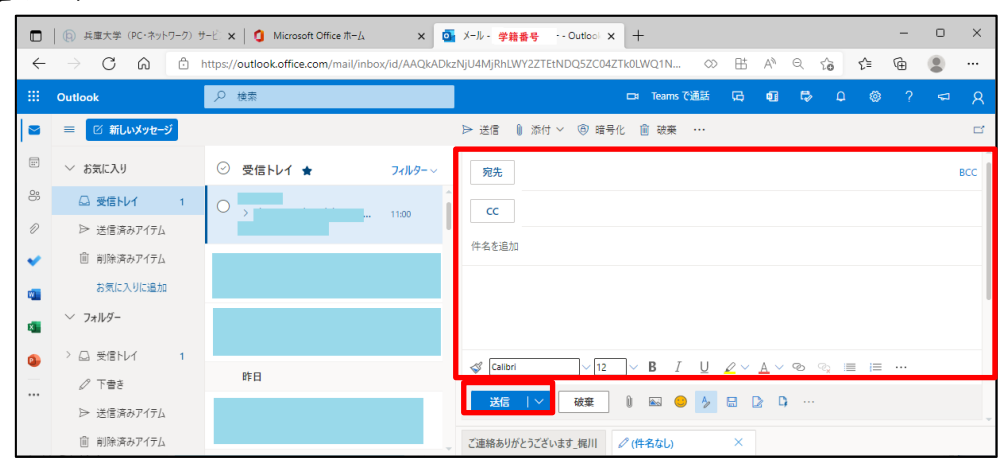

## 4. サインアウトの方法

※注意:不正利用防止のため共用の PC や公共の場での利用後は、必ずサインアウトしてくだ さい

## (2) 上部メニュー右上の 人のマークを をクリックします

|              | 🧐 兵庫大学 (PC・ネットワーク) t | ナービ 🗙 📔 🐧 Microsoft Office ホーム   | × 💽 X-11 - | 学籍番号 | - Outlook 🗙 | + |           |   |    |   |   |    | - | 0 | × |
|--------------|----------------------|----------------------------------|------------|------|-------------|---|-----------|---|----|---|---|----|---|---|---|
| $\leftarrow$ | ightarrow C Q $ m b$ | https://outlook.office.com/mail/ |            |      |             |   | $\odot$   | ₿ | A  | Q | ô | €] | Ē |   |   |
|              | Outlook              | ♪ 検索                             |            |      |             | ₽ | Teams で通話 | Ģ | 41 | 5 | ¢ |    |   |   | 8 |
|              | ≡ 🗹 新しいメッセージ         | 🛆 すべて既読にする 💙 元に戻す                |            |      |             |   |           |   |    |   |   |    |   |   |   |
| ::*          | ◇ お気に入り              | ⊘ 受信トレイ ★                        | 7ィルター~     |      |             |   |           |   |    |   |   |    |   |   |   |
| 8            | □ 受信トレイ 1            |                                  | Î          |      |             |   |           |   |    |   |   |    |   |   |   |
| Ø            | ▷ 送信済みアイテム           |                                  |            |      |             |   |           |   |    |   |   |    |   |   |   |

## ③ 上部メニュー右上の "サインアウト" をクリックします

| 🧐 兵庫大学 (PC・ネットワーク) サ | ービ 🗙 📔 🧿 Microsoft Office ホーム                                                                                                    | × 💁 メール - 学籍番号                                                                                                    | - Outlook 🗙                                                                                                    | +                                                                                                    |                                                                                                    |                                                                                                    |                                                                                                    |                                                                                                    | -                                                                                                    |                                                                                    | ×                                                                                                    |
|----------------------|----------------------------------------------------------------------------------------------------|----------------------------------------------------------------------------------------------------|----------------------------------------------------------------------------------------------------|----------------------------------------------------------------------------------------------------|----------------------------------------------------------------------------------------------------|----------------------------------------------------------------------------------------------------|----------------------------------------------------------------------------------------------------|----------------------------------------------------------------------------------------------------|----------------------------------------------------------------------------------------------------|------------------------------------------------------------------------------------|----------------------------------------------------------------------------------------------------|
|                      | https://outlook.office.com/mail/                                                                                                    |                                                                                                    |                                                                                                    | $\odot$                                                                                                    | ₿                                                                                                    | A»                                                                                                    | Q 6                                                                                                    | ₹_=                                                                                                    | Ē                                                                                                    |                                                                                    |                                                                                                    |
| Outlook              | ▶ 検索                                                                                                    |                                                                                                    |                                                                                                    | ⊐≉ Teams で通話                                                                                                    | ß                                                                                                    | •                                                                                                    | ₽                                                                                                    | 0 @                                                                                                    |                                                                                                    |                                                                                    | ۵                                                                                                    |
| ☰ 🛛 新しいメッセージ         | 🕒 すべて既読にする 🏷 元に戻す                                                                                                    |                                                                                                    |                                                                                                    |                                                                                                    |                                                                                                    | 兵师                                                                                                    | ■大学                                                                                                    |                                                                                                    |                                                                                                    | サイ                                                                                 | シアウト                                                                                                    |
| ◇ お気に入り              | ◎ 受信トレイ ★                                                                                                    | 7 <i>1</i> ルター~                                                                                                    |                                                                                                    |                                                                                                    |                                                                                                    |                                                                                                    |                                                                                                    | 姓                                                                                                    | 名                                                                                                    |                                                                                    |                                                                                                    |
| □ 受信トレイ 1            |                                                                                                    | <u>^</u>                                                                                                    |                                                                                                    |                                                                                                    |                                                                                                    |                                                                                                    | íO]                                                                                                    | 学籍番                                                                                                    | 考@ed.hy<br>小を表示                                                                                                    | /ogo-dai                                                                           | i.ac.jp                                                                                                    |
| ▷ 送信済みアイテム           |                                                                                                    |                                                                                                    |                                                                                                    |                                                                                                    |                                                                                                    |                                                                                                    |                                                                                                    | 他のメ                                                                                                    | ールボックス                                                                                                    | <u>を開く</u>                                                                         |                                                                                                    |
|                      | <ul> <li>○ 兵車大学 (PC・ネットワ-フ) サ</li> <li>○ ○ ○ ○ ○</li> <li>○ ○ ○ ○ ○</li> <li>○ 新しいメッセージ</li> <li>○ 新しいメッセージ</li> <li>○ 新たいメッセージ</li> <li>○ ○ ○</li> <li>○ ○ ○</li> <li>○ ○ ○</li> <li>○ ○</li> <li>○&lt;</li></ul> | ④ 兵電大学 (PC・ネットワーク) サービ × ● Microsoft Office ホーム    ・ C ・ 計サンパoutlook.office.com/mail/   Outlook ・ 検索   ■ ビ 新Lいメタセージ ・ 白 すべて現態にする う 元に戻す   ・ お気に入り ・ 〇 受信トレイ ★   ● 支信済みアイテム ・ | <ul> <li>● 兵聖大学 (PC・ネットワーク) サービ× ● Microsoft Office ホーム × ● メール・学務番号</li> <li>○ ○ ○ https://outlook.office.com/mail/</li> </ul> Outlook 夕 検索           ■ び 新しいメッセージ         ● すへて現現にする ♡ 元に戻す           ✓ お気に入り         ○ 受信トレイ ★ 7/μ/9-~           ● 支信 済みアイテム         ● 大信 済みアイテム | ● 共電大学 (PC・ネットワーク) サービ × ● Microsoft Office ホーム × ● メール・学務書号 - Outloo! ×         → ○ 命 https://outlook.office.com/mail/         Outlook       ● 検索         ■ ○ 新にルメッセージ       ● すべて現読にする ?) 元に戻す         ◇ お気に入り       ● すべて現読にする ?) 元に戻す         ● 支信ホレイ 1       ● 支信清みアパテム | ● 兵電大学 (PC・ネットワーク) サ・ビ × ● Microsoft Office ホーム × ● メール・学籍番号 ・ Outlooi × +         → C 命 https://outlook.office.com/mail/         Outlook | ● 共型大学 (PC・ホットワーク) サ・ビ × ● Microsoft Office ホーム × ● メール・学務番号 - Outdocl × 中         → ○ 合 https://outlook.office.com/mail/       ○ 日         Outlook       ● 検索       □ Teams で通話 ©         ● ゴ 桁 にがくかせージ       ● オペズ 現現にする ♡ 元に戻す       □         ✓ お気に入り       ● 含 ペズ 現現にする ♡ 元に戻す       □         ● 支信 トレイ ★       7/1ルター ∨         ● 支信 市レイ 1       ● 支信 市ムアイズ         ● 送信 済みア / 行ん       ● | ● 共型大学 (PC・ネットワーク) サ・ビ × ● Microsoft Office ホーム × ● メール・学務番号 ・ Outlooi × 中         → ○ 命 https://outlook.office.com/mail/       ● 日 Teams で通話 (C) ● 日         ○ 竹 和しいメッセージ       ● すべて現熟にする ⑦ 元に戻す         ● ざ 新しいメッセージ       ● すべて現熟にする ⑦ 元に戻す         ● 支信ホレイ 1       ● 支信清みアパテム | ● 共型大学 (PC:AyN-D-D) サ・ビ x ● Microsoft Office ホーム x ● メール・学務番号 - Outlool x 中         → C 命       ● https://outlook.office.com/mail/       ③ 日 命 @ 命       6         Outlook       ● 検索       □ teams で通話 C 0 む        0 む        0 む          ■ C 新Lux xyte-ジ       ● すべて現熟にする つ 元に戻す       ● 単の        0        0        ● ● ● ● ● ● ● ● ● ● ● ● ● ● ● ● ● ● ● | ● 共型大学 (PC:AyN-D-D) サ・ビ × ● Microsoft Office ホーム × ● メール・学務番号 - Outlool × 中         → ○ 命 https://outlook.office.com/mail/       ● 世 A ● 0 命 6         Outlook       ● 技像素         ● さ 新Lux.xyte-ジ       ● すべて現地にする つ 元に戻す         ● 支信ホレイ 1       ● 支信素みア/F3L | ● 共型大学 (PC:47x)F7-70 サ・ビ × ● Microsoft Office.tr→L       × ● メー・学務番号 - Outloci × 中 | ● 年週大学 (PC:47)F7-7) + C × ① Microsoft Office #m-A       × ③ 大小・学器番号 - Oution × 中       □         → ○ ○ ○ https://outlookoffice.com/mail/       ○ 日 Pams で通話 C ○ ① ● 0 ○ ○ ? ○         Outlook       ○ 日素素       ○ 日 Pams で通話 C ○ ① ● 0 ○ ○ ? ○         ● ○ ⑦ 信信 レイ ★ 7/ル - ~       ○ ⑦ 信信 レイ ★ 7/ル - ~         ● 注信済みア/F3L       ● 注信済みア/F3L |

(④) 「アカウントからサインアウトしました」と画面表示されるのを確認した後、タブを閉じるために
 「×」をクリックします

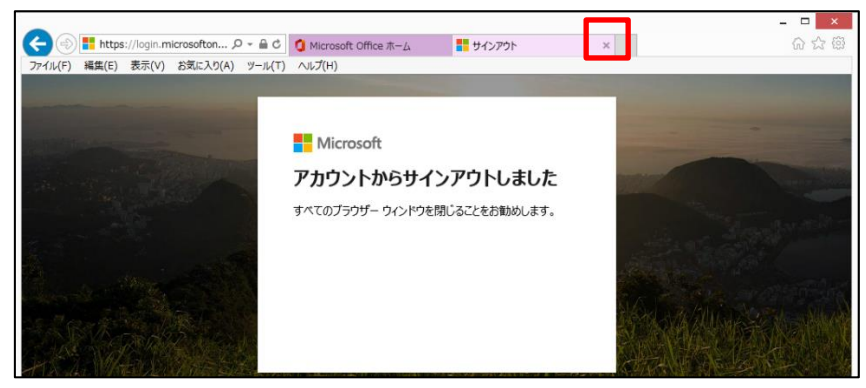

(5)「このアカウントを忘れる」をクリックします

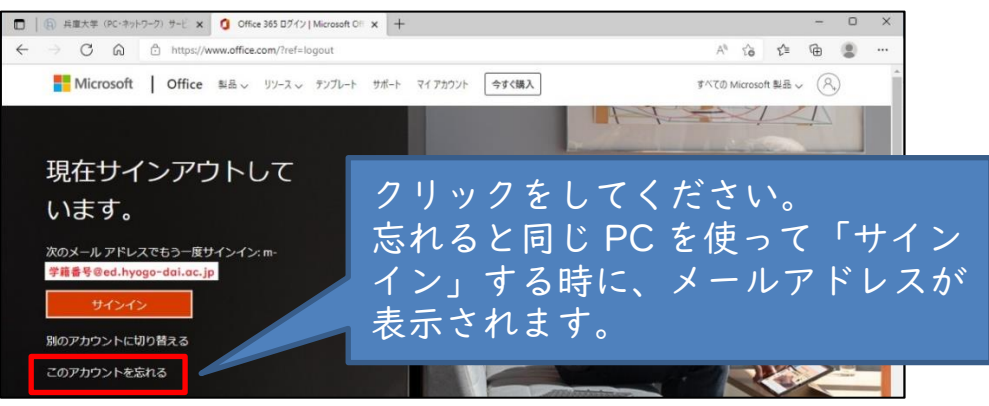

⑯ タブをすべて閉じてブラウザを終了します